#### **คู่มือการใช้งานระบบประเมินภาระงาน** สำหรับข้าราชการ และพนักงานมหาวิทยาลัยสายวิชาการ

## ขั้นตอนการสร้างรอบการประเมินใหม่

| <ul> <li>รอบการประเมิน</li> <li>สร้างรอบการประเมินใหม่</li> <li>กรุณาเลือกรอบการประเมินของท่าน</li> <li>ไปเมมรอบประเมินที่เข่านมา กรุณาสร้างรอบการประเมินใหม่</li> <li>+ สร้างรอบการประเมินใหม่</li> </ul> |                                                         | X   | <ol> <li>1. คลิกปุ่ม สร้างรอบการประเมินใหม่</li> <li>2. ตรวจสอบรอบการประเมิน (ข้อมูลจะขึ้นอัตโนมัติ)</li> <li>3. คลิกปุ่ม สร้าง (รอบการประเมินจะแสดงด้านล่าง)</li> <li>4. เลือกรอบการประเมินที่ต้องการ คลิกปุ่ม แก้ไข/อ่านเอกสาร<br/>(ระบบจะเข้าสู่หน้ากรอกข้อมูลภาระงาน)</li> <li>5. เมื่อดำเนินการกรอกข้อมูลเสร็จ ผู้ใช้ต้องการออกจากระบบ<br/>โดยคลิกปุ่ม คอกจากระบบ</li> </ol> |                                         |
|----------------------------------------------------------------------------------------------------|---------------------------------------------------------|-----|----------------------------------------------------------------------------------------------------|-----------------------------------------|
| 2 <sub>รอบการประเมิน</sub><br>ปีการศึกษา                                                                                                    | รอบที 2 วันที 1 มกราคม - 30 มิถุนายน<br>ปีการศึกษา 2562 | 3   | E รอบการประเมิน                                                                                                    | 5 เPออกจากระบบ<br>kanjana - กาญจนา ฐานะ |
|                                                                                                    |                                                         | ສັນ | สร้าวรอบการประเมินใหม่<br>กรณาเลือกรอบการประเมินขอวท่าน                                                                                                    |                                         |
|                                                                                                    |                                                         |     | <ul> <li># รอบการประเมิน</li> <li>1 รอบการประเมินที่ 2 ปีการศึกษา 2562</li> </ul>                                                                                                    | าสาร                                    |

## ขั้นตอน การกรอกข้อมูล

เลือกหัวข้อที่ต้องการกรอกข้อมูลที่ **แผงควบคุมหลัก** 

เกณฑ์คะแนนการพัฒนาตนเองหรือการไปอบรมสัมมนา (การเข้าอบรม สัมมนา ศึกษา × ต่อ ศึกษาดูงาน)

งานพัฒนาตนเอง/อบรมสัมนา =0.5 ภาระงาน/วัน

ปิด

1

| Otas System                                                               | 1 |
|---------------------------------------------------------------------------|---|
| แฒควบคุมหลัก                                                              |   |
| 街 ส่วนที่ 1 การะมานสอน                                                    | Ð |
| <sup>4</sup> 2<br>ส่วนที่ 2 การะภานวิจัยและภาน<br>วิชาการอื่น ๆ           | Ð |
| ്പ<br>ส่วนที่3 การะภานบริการวิชาการ                                       | æ |
| <sup>ය</sup> ු<br>ส่วนที่ 4 มานทำนุบำรุมศิลป<br>วัฒนธรรม                  | æ |
| 4)<br>ส่วนที่ 5 การะวานอื่น ๆ ที่<br>สอดคล้อมกับพันธกิจขอม<br>มหาวิทยาลัย |   |
| 1 มานที่ได้รับมอบหมายพิเศษ หรือ<br>มานเฉพาะกำที่มีคำสั่งเป็นครั้งคราว     | 1 |

หรือการทำโครงการพิเศษที่มี

โครงการชัดเจน

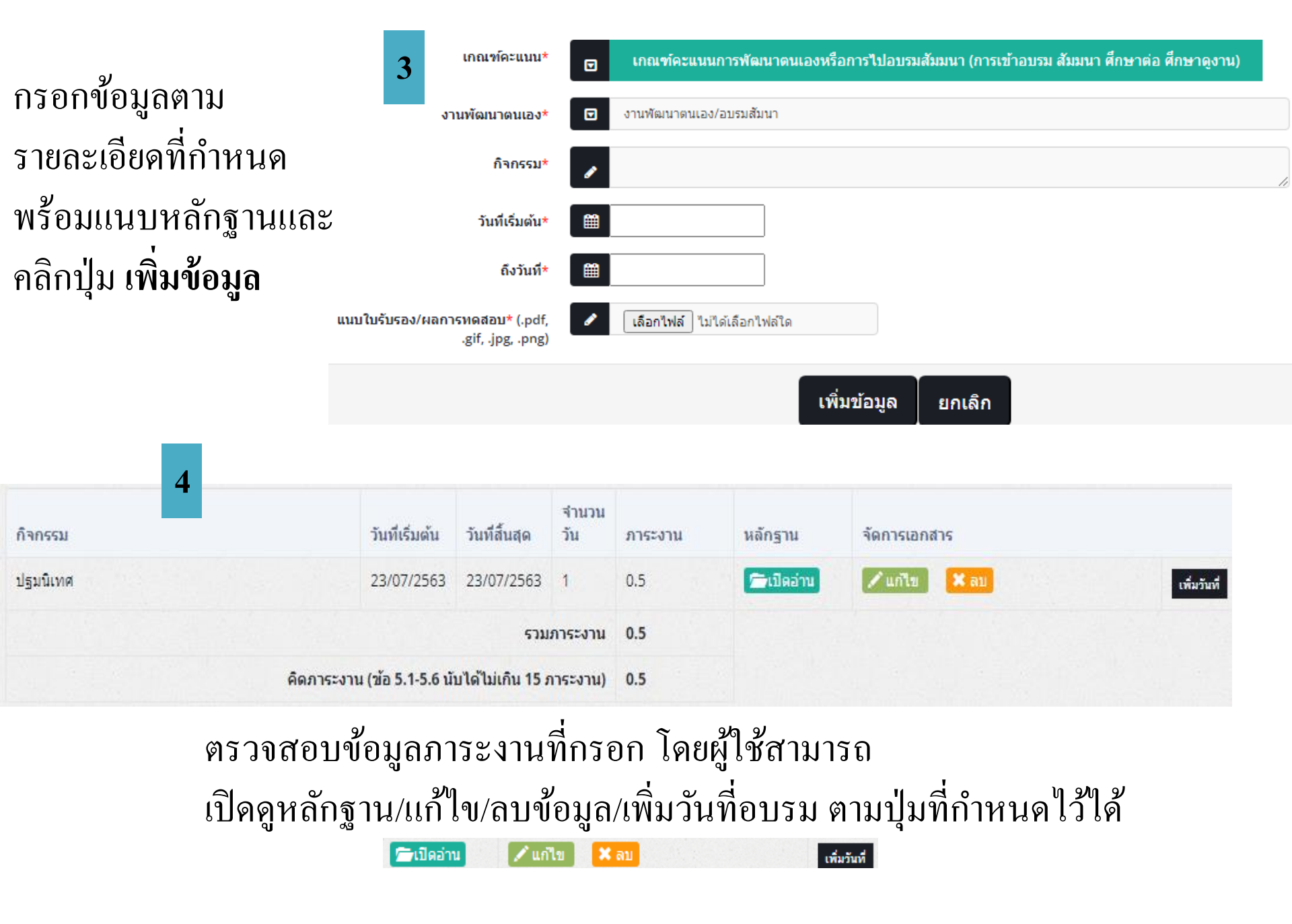

# ขั้นตอนเลือกผู้ประเมิน

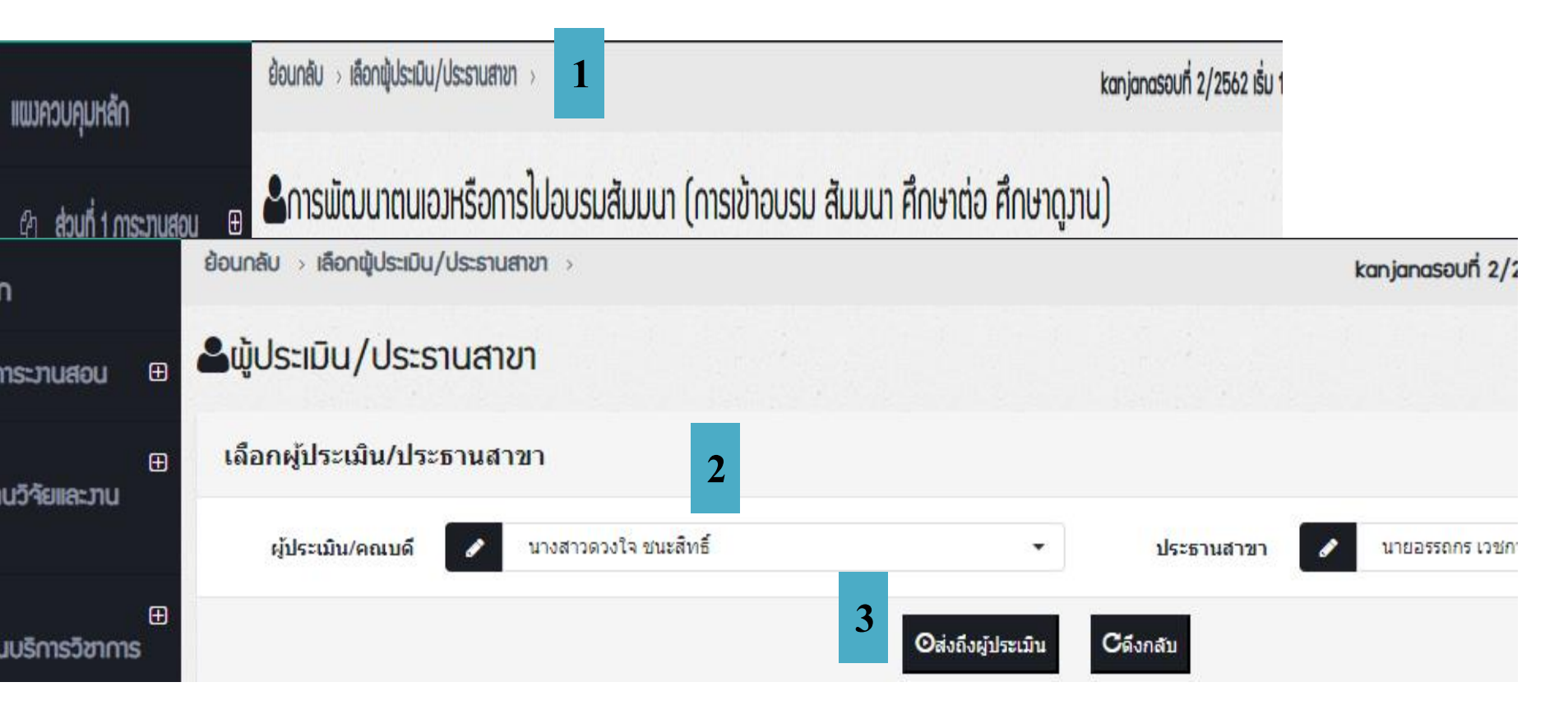

- 1. คลิก เลือกผู้ประเมิน/ประธานสาขา
- เลือก คณบดี้ และประธานสาขา (เมื่อคลิกที่ชื่อผู้ประเมิน จะมีช่องให้ค้นหา รายชื่อผู้ประเมิน ผู้ใช้สามารถพิมพ์ชื่อตามต้องการ)
- 3. คลิกปุ่ม **ส่งถึงผู้ประเมิน**

### ขั้นตอนการพิมพ์แบบ ป.01 และแบบ ป.02

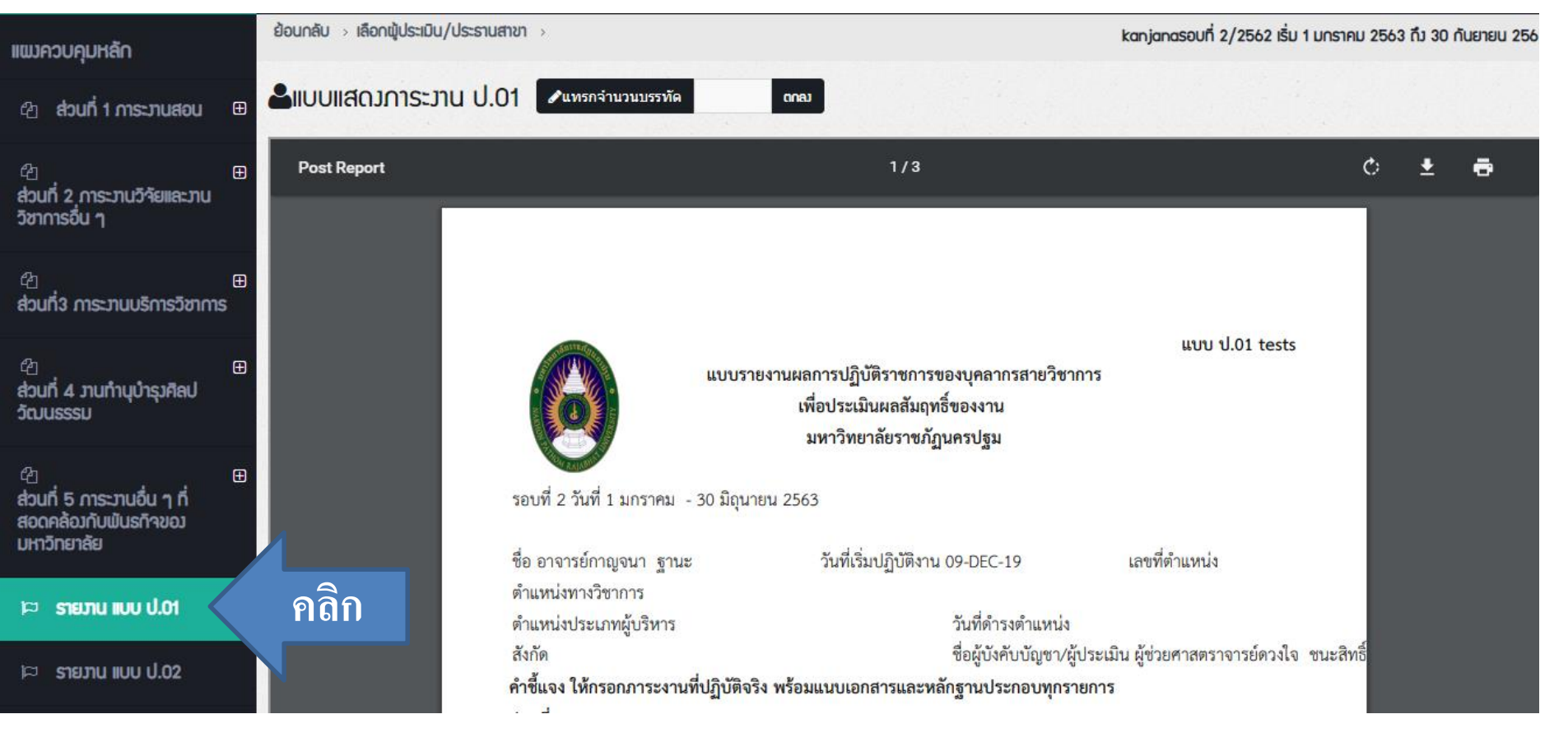

#### เลือกเมนูแบบ ป.01 หรือแบบ ป.02 บนแผงควบคุมหลัก